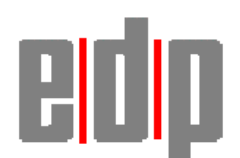

# **INFORMATION RELEASE**

RELEASE DATE 23<sup>rd</sup> September 02

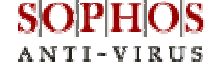

**Installation Guide** 

# Notes

- When installing Sophos, ensure you are logged in as the Domain Administrator
- Any existing anti-virus software must be removed before installing Sophos Anti-virus

## **Creating the Auto-Update Account**

This is done once at the primary domain controller. From then on, the account should be available throughout the domain

- 1. Create a domain user account called SWEEPUPD with a password of sophosservice
- 2. Deselect User must change password at next logon
- 3. Select User cannot change password
- 4. Select Password never expires
- 5. Click Add and highlight the user and select user rights from the policies menu
- 6. Select Show advanced user rights
- 7. From the drop down **rights** box choose Log on as a service
- 8. Click Add
- 9. Click Show Users
- 10. Select the SWEEPUPD account from the list
- 11. Click Add
- 12. Click Ok
- 13. Click Ok
- 14. Exit User Manager for domains

## **Creating the NT Central Installation Directory (CID)**

This needs to be done on the BDC/PDC/Server/s of the customer's choice

- 1. Insert CD
- 2. Click **Quick Installation** from the splash screen
- 3. Click **next** at the set-up screen
- 4. Choose central installation/upgrade
- 5. Click next
- 6. Select source folder (should be entered by default)
- 7. Select destination folder (defaults to c:\program files\sophos sweep for nt\ntinst\i386\)
- 8. Click next
- 9. Select auto-upgrade
- 10. Select Prevent Removal
- 11. Click next
- 12. Select Non-Interactive
- 13. Deselect Allow users to postpone auto-upgrade
- 14. Change the Auto-Update frequency to daily
- 15. Click next
- 16. Click finish
- 17. Click Ok

#### **Server Installation**

This needs to be done on the CID machines

- 1. Find the **setup.exe** installed in the CID (to *c*:\*program files*\*sophos sweep for nt*\*ntinst*\*i386*\)
- 2. Click next
- 3. Select the source and destination folders (defaults are fine)
- 4. Deselect Enable InterCheck Client
- 5. Select Enable InterCheck Server
- 6. Scheduled network access should be deselected
- 7. Click next
- 8. Select Auto-Upgrade
- 9. Deselect Prevent-Removal
- 10. Click next
- 11. Now enter the details of the Auto-Update account configured earlier
- 12. Click next
- 13. Deselect Interactive
- 14. Select Non-Interactive and disable Allow users to postpone auto-upgrade
- 15. Change the Auto-Update frequency to Every 240 Minutes
- 16. Click next
- 17. Click Finish to complete the installation
- 18. When installation is complete click **exit**
- 19. Ensure that the **InterChk** share exists by using Windows NT explorer to navigate to *c:\program files*\ and the share symbol should be underneath the folder *sophos sweep for NT*

#### Installing on Windows NT/2000 PC's

This is a client installation and should be performed on PC's using NT/2000 as the operating system

- 1. Click network neighbourhood
- 2. Browse to the CID of the server and double click setup.exe
- 3. Click next
- 4. Enter the source and destination install directory (defaults are fine)
- 5. Click next
- 6. Check Enable InterCheck Client
- 7. Deselect Enable InterCheck Server and Scheduled network access
- 8. Click next
- 9. Check Auto-Upgrade and prevent removal
- 10. Click next
- 11. Enter the Auto-Update account details
- 12. Click next
- 13. Deselect Interactive
- 14. Check Non-interactive and disable Allow users to postpone auto-upgrade
- 15. Change the Auto-Update frequency to Daily
- 16. Click next
- 17. Click Finish
- 18. When the installation is complete Click **Run SWEEP**
- 19. Click the IC Client Tab
- 20. Click the Loud speaker Icon
- 21. Select the InterCheck Logging tab
- 22. Deselect Disable InterCheck Logging
- 23. In the Path to InterCheck Server enter <u>\\<servername>INTERCHK\COMMS</u>
- 24. Click Ok

## Creating the Win95/98 Central Installation Directory (CID)

This needs to be done once at each site from a client PC using Windows 95/98 as the operating system

- 1. Login to the domain as the administrator from a Windows 95/98 machine
- 2. Insert CD
- 3. Click **Quick Installation** from the splash screen
- 4. Click **next** at the set-up screen
- 5. Choose central installation/upgrade
- 6. Select InterCheck for Windows 98/95 and Intercheck Monitor
- 7. Click next
- 8. Enter the UNC path to the InterCheck server folder e.g. (<u>\\<servername>\Interchk</u>)
- 9. Click next
- 10. Enter source and destination folder (defaults are fine)
- 11. Click next
- 12. Select **yes** to create the destination folder
- 13. Select auto-upgrade
- 14. Select Prevent Removal
- 15. Click next
- 16. Select Non-Interactive
- 17. Deselect Allow users to postpone auto-upgrade
- 18. Click next
- 19. Click finish
- 20. Click Ok

#### Installing on Windows 95/98 PC's

This is a client installation and should be performed on PC's using 95/98 as the operating system

- 1. From the run dialog enter the following <u>\<servername\interchk\w95inst\setup.exe -inl -a</u>
- 2. Click **Ok**
- 3. When installation has finished it warns about restarting the computer
- 4. Once restarted SAV will scan the computer for viruses and completes the installation

## **Testing the installation**

- 1. On the workstations, run the tools\savtest\savtst32.exe from the Sophos installation CD
- 2. Select file and then on access test, SAV should display the virus found message

## Auto-Update IDE batch software

This needs to be done on the CID's

- 1. Create a directory in the c drive called **autoide**
- 2. Copy the sget program into the directory
- 3. Copy pkunzip into the directory
- 4. Create the update.bat script (as below)
- 5. Enter the at command below at a dos prompt window

# AT COMMAND

# at \\<machinename> 01:00 /interactive /every:m,t,w,th,f,s,su "c:\autoide\update.bat"

Type **AT** at the prompt to check that it is installed.

To delete this in the event of an error type AT x /delete, (x is the entry number shown)

An alternative to typing the AT command at DOS is to use the inbuilt Task Scheduler in Windows NT This is found in c:\winnt\tasks

Ensure that you are logged on as Administrator

Add a task so that it looks as shown below

Ensure that the password is the Administrator password

| Tasks                        | eed Uele                                        |                               |                       |            | _ 8 ×   |
|------------------------------|-------------------------------------------------|-------------------------------|-----------------------|------------|---------|
| <u>File Edit view Advanc</u> |                                                 |                               |                       |            |         |
|                              |                                                 |                               |                       | 1          |         |
| Name                         | Schedule                                        | Next Run Time                 | Last Run Time         | Status     | Last    |
| Nthackun                     | At 6:52 PM every day, starting                  | 7/22/02 6:52:00 PM 8/15/02    | 6:52:00 PM 8/14/02    |            |         |
| sophosupdate                 | At 12:01 AM every day, startin                  | □ 7/22/02 12:01:00 AM 8/16/02 | 2 12:01:00 AM 8/15/02 |            |         |
|                              | sophosupdate                                    |                               | <u> ?</u> 🗙           |            |         |
|                              | Task Schedule Settings Security                 |                               |                       |            |         |
|                              |                                                 | 1 1                           |                       |            |         |
|                              | C:\WINNT\Tasks                                  | \sophosupdate.job             |                       |            |         |
|                              |                                                 |                               |                       |            |         |
|                              |                                                 |                               |                       |            |         |
|                              | <u>R</u> un: <u>C. Vauloide</u>                 | - Nupuale. Dal                |                       |            |         |
|                              |                                                 |                               | Browse                |            |         |
|                              |                                                 |                               |                       |            |         |
|                              | Start in: C:Nautoide                            | 9                             |                       |            |         |
|                              | Comments:                                       |                               |                       |            |         |
|                              | 1                                               |                               |                       |            |         |
|                              | /A                                              |                               |                       |            |         |
|                              |                                                 |                               |                       |            |         |
|                              | R <u>u</u> n as: PHL\Adm                        | inistrator <u>S</u> et pas    | ssword                |            |         |
|                              |                                                 |                               |                       |            |         |
|                              |                                                 |                               |                       |            |         |
|                              |                                                 |                               |                       |            |         |
|                              | Enabled (scheduled task runs at specified time) |                               |                       |            |         |
|                              |                                                 |                               |                       | •          |         |
|                              |                                                 | OK Cancel                     | Apply                 |            | •       |
| 1 object(s) selected         |                                                 |                               |                       |            |         |
| 🖪 Start 🖾 Tasks              |                                                 |                               |                       | <b>3</b> N | 1:18 PM |

#### Ensure that FULL CONTROL is allowed in File Permissions

# **UPDATE.BAT SCRIPT**

#### ping www.fastfreenet.com

```
@echo off
cd c:\autoide
c:\autoide\sget -i -l=c:\autoide\
http://www.sophos.co.uk/downloads/ide/ides.zip
IF NOT EXIST c:\autoide\ides.zip goto downloadfailed
IF NOT EXIST c:\autoide\lastides.zip goto unzipides
```

```
fc /l c:\autoide\lastides.zip c:\autoide\ides.zip > c:\autoide\comp.txt
find "no differences encountered" c:\autoide\comp.txt >nul
if %errorlevel% EQU 1 goto levelone
if %errorlevel% EQU 0 goto same
```

```
:levelone
REM Files Are Different
del c:\autoide\lastides.zip
goto unzipides
```

:same
del c:\autoide\ides.zip

```
del c:\autoide\comp.txt
goto end
:unzipides
del c:\progra~1\sophos~1\ntinst\i386\*.ide
del c:\progra~1\sophos~1\w95inst\*.ide
c:\autoide\pkunzip -e c:\autoide\ides.zip
c:\progra~1\sophos~1\ntinst\i386\
c:\autoide\pkunzip -e c:\autoide\ides.zip c:\progra~1\sophos~1\w95inst\
start /wait c:\progra~1\sophos~1\ntinst\i386\setup.exe -update -ni
start /wait c:\progra~1\sophos~1\w95inst\setup.exe -update -ni
rename c:\autoide\ides.zip lastides.zip
del c:\autoide\comp.txt
date /T > c:\autoide\lastupdated.txt
goto end
:downloadfailed
ECHO SOPHOS FAILED TO DOWNLOAD IDES
ECHO ADMINISTRATOR, PLEASE RUN UPDATE MANUALLY
ECHO YOUR VIRUS DATABASE IS OUT OF DATE.
ECHO TYPE C:\AUTOIDE\UPDATE.BAT
PAUSE
```

```
:end
```

#### Notes: -

The first highlighted line ping www.fastfreenet.com initialises the ISDN line The second highlighted line date  $/T > c:\autoide\lastupdated.txt$  puts the time and date into a file called lastupdated.txt which can be viewed to check that it has been working. To see how up to date the Sophos is on a system, Search for \*.ide files. Look at the latest date and compare to a working system.

#### SAVAdmin Tool

The SAVAdmin tool is a utility that can centrally control the network in terms of anti-virus protection. By default, everything that can be seen in network neighbourhood should appear in SAVAdmin. However, details of SAV installations, version numbers etc cannot be displayed for win 98/95 machines. To view these details, you must (from the CID machine)

- 1. Insert CD and select Advanced options
- 2. Click Useful tools and utilities and select SAVAdmin
- 3. Select Install SAVAdmin and click Ok
- 4. Click Unzip
- 5. Click Ok
- 6. Copy the savagent and run95sag exe's into the C:\program files\sophos sweep for nt folder

#### Notes: -

Sophos is best installed without intercheck client on print servers/fileservers/exchange servers

Windows XP installations are performed just as an NT installation If the first attempt fails do not delete the files, install again and it will install okay

The Prevent removal does exactly what it says on the tin